| W32-RS232C-R                                                                         | S                          |                                           |                                                                                                    |                                                                                                    |                                            |                                                                                                    | 汎用入力                                                                          |
|--------------------------------------------------------------------------------------|----------------------------|-------------------------------------------|----------------------------------------------------------------------------------------------------|----------------------------------------------------------------------------------------------------|--------------------------------------------|----------------------------------------------------------------------------------------------------|-------------------------------------------------------------------------------|
| RS-232C汎用データ取込                                                                       | ソフ                         | ト                                         | 品番                                                                                                    | 接続方法                                                                                                    | Ł                                          | 価格                                                                                                    | 動作環境                                                                          |
| 使用できる機種<br>RS-232C通信ポートを介してデータを出力する<br>測定器類。ただし、すべてのデータ取り込みを<br>保証するものではありません。       |                            |                                           | W32-RS232C-RS                                                                                                    | RS-23                                                                                                    | 2C                                         | 90,000円                                                                                                    | Windows7/8.1/10/11<br>(32bit or 64bit)<br>Excel2013/16/19/21<br>(32bit版 Only) |
| RS-232C       25.4560       ●●●●●                                                    | ・指最垂垂に・指数文 注一一さ21流派信数さララ 機 | タれの気気には「「「」、 とうたいのうない。 とうたいのうちた成たタタ ノ     | <u> ゴーとしての活用</u><br>時間間隔で指定された個<br>50回までのデータが連続し<br>式の機器のデータを、デー<br>式の機器でも、指定された<br>データは破棄されます。<br><u>の受信データを分割して取</u><br>分割文字で、測定データを<br>は判定を外れた場合赤色<br>の場合は、「NG」「NOGO」「<br>パソコンを接続するためのPC接                                                                                                    | 数のデータ<br>の取り込め<br>-タ受信毎<br>:時間間隔<br>:最大30分<br>で入力され<br>FAIL」のど<br>続ケーブルI                                                                                                    | をまこで <u>が</u> 割まれ よ、ユア。                    | ルタイムにExcelシー<br>シートに取り込むこ<br>タ取り込みが可能で<br><u>ます。</u><br>たれぞれExcelシート<br>ざ含まれると赤色でJ<br>・ザ側でご用意いただく          | ・トに 取込みます。<br>ともできます。また、<br>す。指定時間間隔内<br>に取込みます。<br>しつされます。<br>必要があります。       |
| スタートすると、指定された時間間隔で、指定された時間間隔で、指定されたサンプル数のデータを取込みます。必要なら日付時刻も付加することもがきます。             |                            | htt C / / / / / / / / / / / / / / / / / / | COLOR 215 201 0 201 0 202     COLOR 201 0 202     COLOR 201 0 202     COLOR 201 0 202     COLOR 201 0 202     COLOR 201 0 202     COLOR 201 0 202     COLOR 201     COLOR 201 | 本プログラ<br>作します。<br>ると、Excel<br>われます。<br>タンをクリッ<br>始します。<br>第 2007 2<br>(10)<br>(10) | A<br>ムはExcc<br>Excel 上<br>シート上<br>ク<br>すると | el上のアドインとして動<br>から本アドインを起動す<br>に、このウインドウが現<br>キを設定し「START」ボ<br>データの取り込みを開                                  |                                                                               |
| 操作説明                                                                                 |                            | (C) 2                                     | 011 SYSTEMHOUSE SUNRISE Inc.                                                                                                    | x                                                                                                    |                                            | データの取込を一時中.<br>取込を再開します。                                                                                   | 止します。もう一度クリックすると                                                              |
| 測定中は「赤色」、ボーズ中は「青色」、停止中は<br>「灰色」となります。                                                |                            |                                           | RS232Cデータ取り込み Ve                                                                                                    | er3                                                                                                    |                                            | PAUSE中に受信したデ                                                                                               | ータは読み捨てます。                                                                    |
| 測定データをExceに取込を開始します。<br>STOPボタンで任意に測定を中止できます。                                        |                            | Ě                                         | START PAUSE                                                                                                    | STOP •                                                                                                    |                                            | データの取込を中断しま<br>再測定のため 1つ前の                                                                                 | です。<br>受信データを削除1 キオ                                                           |
| 「連番」にチェックを付けた場合、連番の ――<br>先頭番号を指定します。                                                |                            | - <del>-</del>                            | 1<br>RE-POSITION BAY<br>ッダ マ スクロール 図連番                                                                                                    | BACK                                                                                                    | _                                          | <ul> <li>PAUSE中、または、データ受信待ちの時、Excel</li> <li>シート上のカーソルを移動し、このボタンをクリック<br/>すると、その位置が、データ入力位置に再設定</li> </ul> |                                                                               |
| ヘッダ(測定項目名)を測定開始の時に ––––<br>Excelシートに入力します。                                           |                            |                                           |                                                                                                    | B/= 9 /4                                                                                                    |                                            | されます。<br>受信データに連番を                                                                                         | ナ加してExcelシートへ入力                                                               |
| 日付を受信データとともに入力します。<br>時刻にチェックを付け、日付にチェックが無い<br>場合は、日付が初回だけ入力されます。                    |                            |                                           | 受信デー/数 デー/区切                                                                                                    |                                                                                                    |                                            | します。<br>・スタートからの経過時<br>Excelシートへ入力しる                                                                       | 間を受信データとともに、<br>ます。                                                           |
| データの入力と共にシートをスクロールします。                                                               |                            |                                           |                                                                                                    | V                                                                                                    |                                            | -RS-232Cの通信条件                                                                                              | を設定します。(後述参照)                                                                 |
| 時刻を受信データとともに入力します。<br>測定器からデータが垂れ流しで送られてくる<br>場合、受信の都度、Excelシートに入力する<br>時、チェックを付けます。 |                            |                                           | Hi Lo<br>一 垂れ流し受信 要求送信コマンド<br>その他 FETCH?<br>は合インターバル                                                                                                    |                                                                                                    |                                            | データを取込む時間間<br>入力できる最大時間は<br>その間に受信したデー                                                                     | 問隔(秒)を入力します。<br>に、1,000,000秒です。<br>夕は破棄されます。                                  |
|                                                                                      |                            |                                           | 受信の都度 時間間隔(sec)<br>受信回敗<br>使信回敗                                                                                                    | 2 •<br>5 •<br>END                                                                                                    |                                            | - ノークを収込む回数で<br>ボタンでいつでも中断<br>ていないときは、200,00<br>きる最大回数は、200,0                                              | ビロレします。[但し、「STOP]<br>できます。また、何も入力され<br>00回と解釈されます。入力で<br>000回です。              |

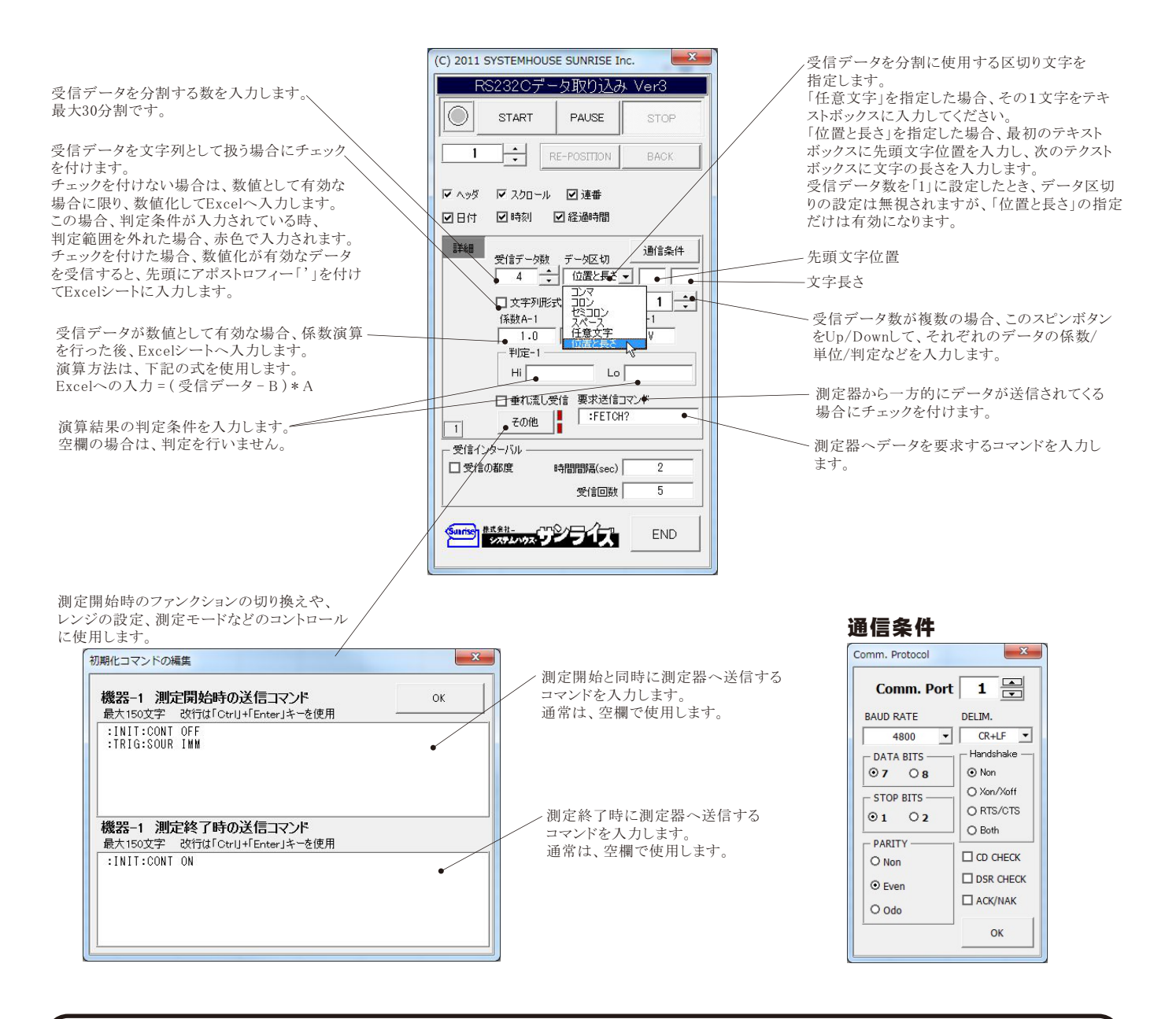

## USB-RS232C変換器の使用に付いて

パソコンに測定器と接続できるRS232Cポートの空きがない、または、ノートパソコンにRS232Cポートが装備されていない場合、 パソコンのUSBポートをRS232Cに変換して、測定器のRS232Cポートに接続します。

「USB-RS232C変換器」は、ユーザ側で市販のものをご用意ください。本商品には含まれておりません。

当社では、下記の「USB-RS232C変換器」で動作確認をしております。

また、各変換器に付属するインストールガイドに従って変換器のドライバを適切にインストールしてください。正常にインストールした後、 その時に割り当てられたポート番号を確認し、上記の「通信条件の設定」のRS232Cポートに、その番号を設定します。

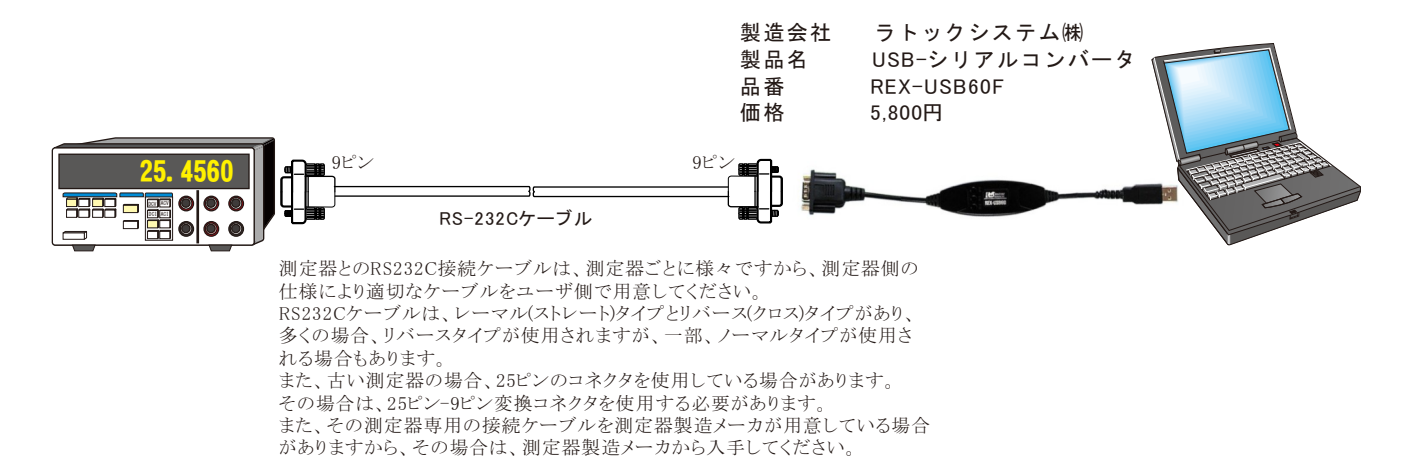